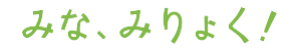

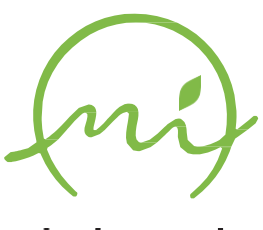

南九州市

Minami Kyushu City

## 南九州市電子契約説明会 資料

令和6年3月13日 南九州市財政課契約管理係

#### みな、みりょく!

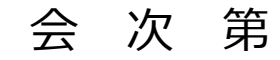

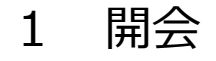

- 2 電子契約システム操作説明
- 3 質疑応答
- 4 閉会
- ・電子保証のご案内 西日本建設業保証株式会社 様
- ・建退共掛金の電子申請方式のご案内 建設業退職金共済事業本部 様

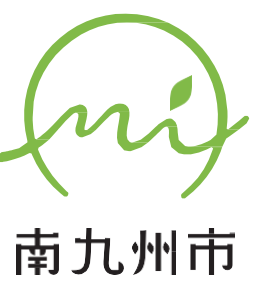

Minami Kyushu City

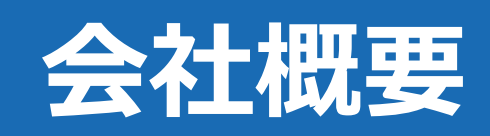

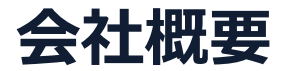

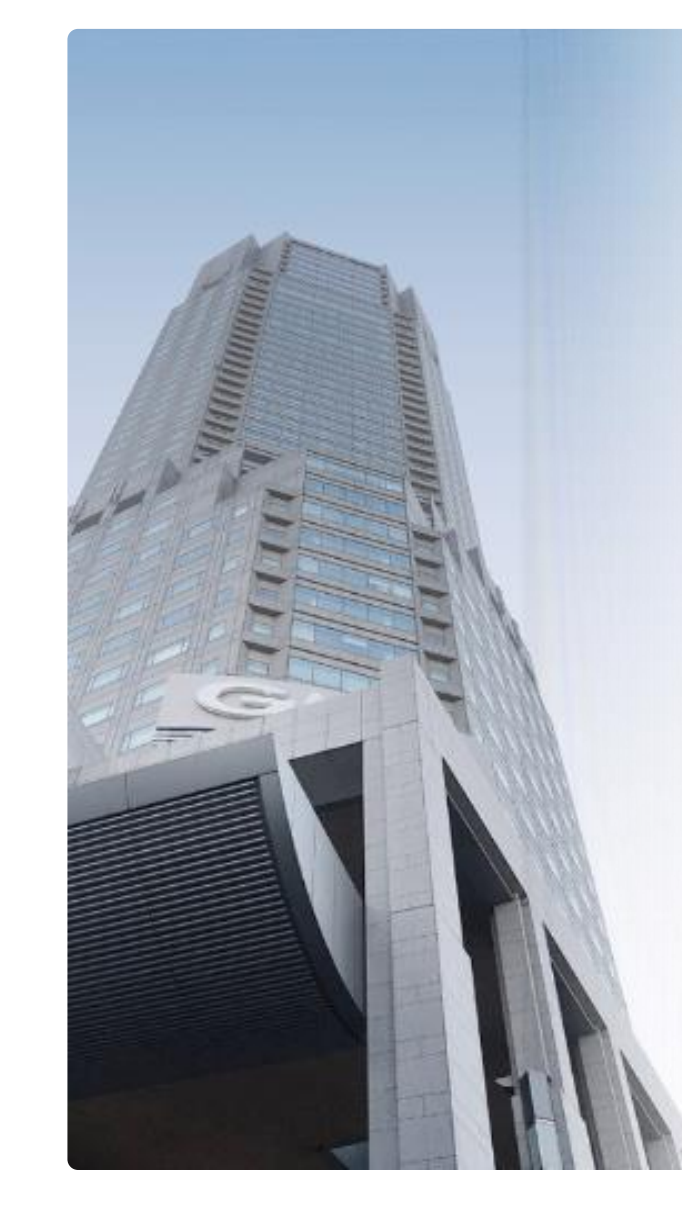

# GMOグローバルサイン・HD

電子認証事業とクラウドホスティング事業で社会基盤を支えています

#### 電子認証事業

・電子証明書 発行実績累計 2,500万枚以上

・SSLサーバ証明書発行実績 770万枚以上

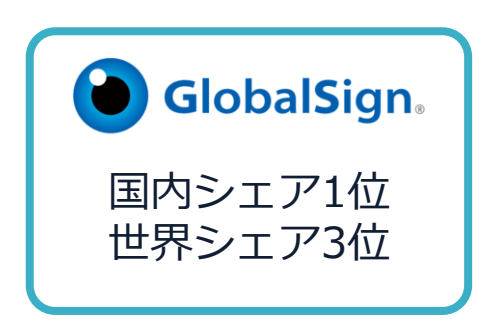

## クラウドホスティング事業

- ・販売実績26年
- ・ITインフラ提供実績 国内最大級11万社以上

| 本社所在地 | 東京都渋谷区桜丘町26-1 セルリアンタワー          |  |  |
|-------|---------------------------------|--|--|
| 事業内容  | クラウドホスティング及びセキュリティサービスを中核とした    |  |  |
|       | 各種インターネットソリューションの開発・運用          |  |  |
| 代表者   | 青山 満                            |  |  |
| 設立    | 1993年12月                        |  |  |
| 資本金   | 9億1,690万円(2021年12月)             |  |  |
| 従業員数  | 社員996名(2021年12月)                |  |  |
| 株式    | 東京証券取引所プライム市場(証券コード:3788) JPX ( |  |  |

∳ Hins-Ri

# 電子契約とは

電子契約とは

電子印鑑なら GMOサイン

## 電子文書+電子署名で締結する契約

|     | 紙の契約      | 電子契約    |
|-----|-----------|---------|
| 形式  | 紙の書面      | 電子文書    |
| 押印  | 印鑑 or サイン | 電子署名    |
| 送付  | 送付・持参     | インターネット |
| 保管  | 書棚        | サーバー    |
| 印紙  | 必要        | 不要      |
| 証拠力 | あり        | あり      |

電子印鑑なら **GMOサイン** 

# ①ハンコ&ペーパーレスによる業務効率化 ②送料や保管料などのコスト削減 ③災害対策(重要文書の保管)

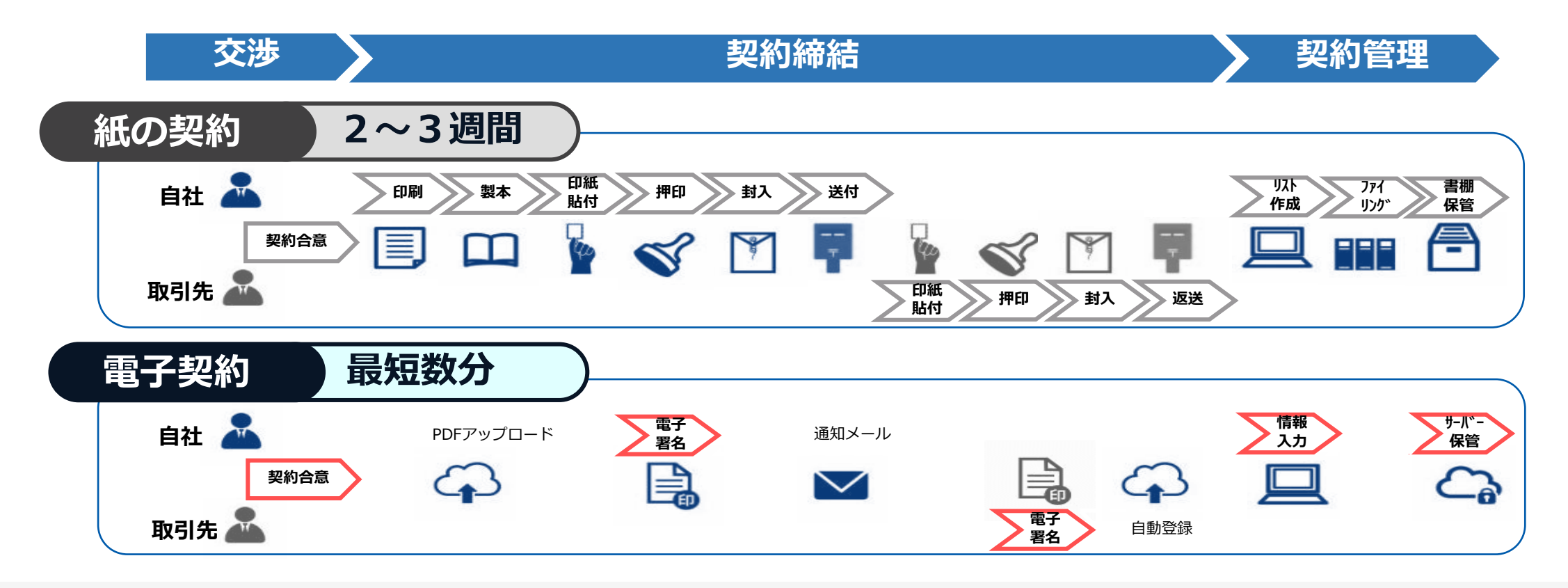

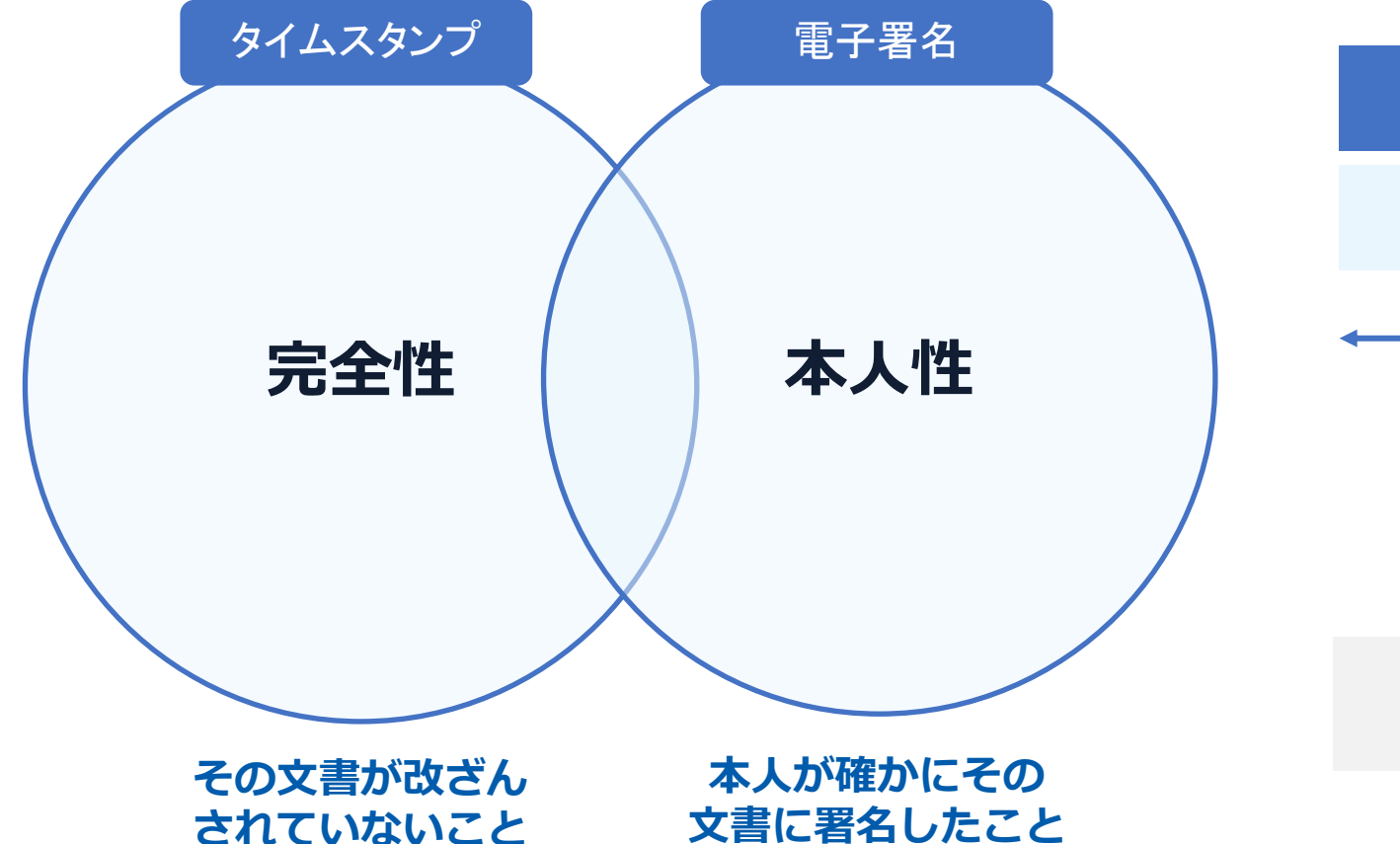

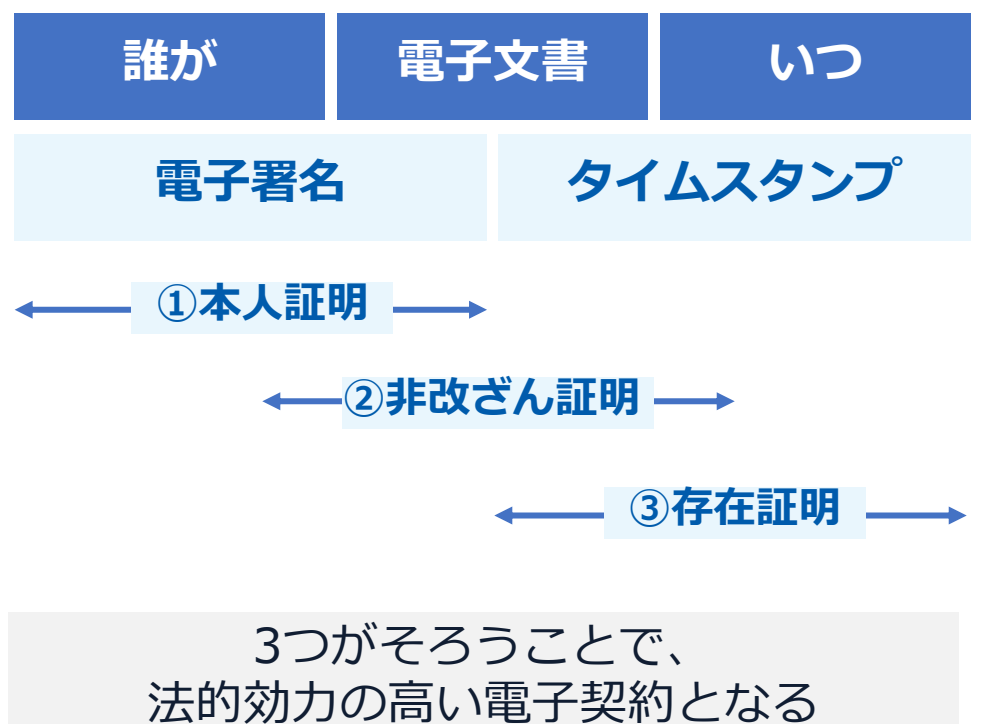

# GMOサイン概要

## 法令への対応(電子署名法)

#### 電子印鑑なら GMOサイン

## GMOサインの電子署名は、デジタル庁・法務省・財務省から 電子署名法に適合することを認められています。

| <text><section-header><section-header><section-header><text><text><text><text><text><list-item><list-item></list-item></list-item></text></text></text></text></text></section-header></section-header></section-header></text> | <text><list-item><section-header><section-header><list-item><list-item><list-item><section-header><list-item><list-item><list-item><section-header><text><text><text><text><text></text></text></text></text></text></section-header></list-item></list-item></list-item></section-header></list-item></list-item></list-item></section-header></section-header></list-item></text> | <text><text><text><text><text><text><text><text><text><text></text></text></text></text></text></text></text></text></text></text> | <text><text><text><text><text><text><text><text><text><text></text></text></text></text></text></text></text></text></text></text> | <text><text><text><text><text><text><text><text></text></text></text></text></text></text></text></text> |
|----------------------------------------------------------------------------------------------------|----------------------------------------------------------------------------------------------------|----------------------------------------------------------------------------------------------------|----------------------------------------------------------------------------------------------------|----------------------------------------------------------------------------------------------------|
|----------------------------------------------------------------------------------------------------|----------------------------------------------------------------------------------------------------|----------------------------------------------------------------------------------------------------|----------------------------------------------------------------------------------------------------|----------------------------------------------------------------------------------------------------|

#### 「GMOサインを用いた電子署名は、電子署名法第2条第1項に定める電子署名に該当し… 記名押印に代わるものとして、利用可能」

#### デジタル庁・法務省・財務省からの回答

https://www.meti.go.jp/policy/jigyou\_saisei/kyousouryoku\_kyouka/shinjigyo-kaitakuseidosuishin/press/211021\_yoshiki.pdf

## 法令への対応(電子帳簿保存法)

#### 電子契約は、電子帳簿保存法第2条5号「電子取引」に該当し、 その電磁的記録の保存については、同7条の要件に従う必要があります。

|      | 電子帳簿保存法第7条の要件                                                                                                    | GMOサインの対応状況                                                                     |
|------|----------------------------------------------------------------------------------------------------|---------------------------------------------------------------------------------|
| ① 措置 | <ul> <li>①タイムスタンプが付与されたデータを授受</li> <li>②受領後2カ月と概ね7営業日以内にタイムスタンプの付与</li> <li>③データの訂正削除を行った場合にその記録が残るシステム又は<br/>訂正削除ができないシステムを採用</li> <li>④訂正削除の防止に関する事務処理規定を策定、運用、備え付け<br/>上記いずれかの方法を充足する必要がある</li> <li>(施行規則4条1~4項)</li> </ul> | ・日本データ通信協会の認定タイムスタンプの押印<br>・認証事業者発行の電子証明書による電子署名による情報確認<br>GMOサインは左記のうち①を充足している |
| ② 場所 | 国税に関する法律が定める「保存場所」(規則2条2項2号)<br>※電磁的記録が「保存場所」外のサーバーにある場合であっても、<br>ディスプレイに出力できれば「保存場所」に保存されているもの<br>と取り扱われます。                                                                                                    | システムから電子契約をディスプレイに出力                                                            |
| ③ 期間 | 国税に関する法律が定める「期間」<br>法人事業者の場合、7年間<br>(欠損金の繰越控除をする場合は最長で10年間)                                                                                                    | 保管期限は無期限                                                                        |
| ④ 保存 | 1) <u>見読性の確保</u> (規則2条2項1号イ)<br>2) システム概要書類の備付(規則2条2項1号ロ)<br>3) <u>検索機能</u> (規則6条6項4号1)<br>※検索要件(取引年月日、取引先、取引金額)                                                                                                    | 1)ディスプレイ上・書面上で出力が可能<br>2)サービスサイト上に掲載<br>3)取引先、取引年月日、取引金額等により検索が可能               |

2022年1月の電子帳簿保存法改正によりGMOサインのシステムは「優良」の区分に該当します

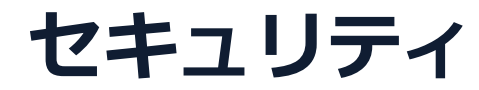

総務省策定の「地方公共団体における情報セキュリティポリシーに関するガイドラ イン」が外部サービスの選定条件とする ISO/IEC 27017を取得済み

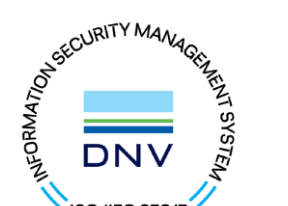

## ISO/IEC27017:2015

クラウドサービスに関する情報セキュリティ管理策のガイドライン規格 「ISO/IEC 27017:2015」を取得しています。

#### 地方公共団体における情報セキュリティポリシーに関するガイドライン(令和4年3月版)

…評価に当たって、外部サービス提供者が利用者に提供可能な第三者による監査報告書や認証等を取得している場合には、 その監査報告書や認証等を利用する必要がある。

なお、選定条件となる認証には、ISO/IEC 27017によるクラウドサービス分野におけるISMS認証の国際規格がある。 また、ISMAPの管理基準を満たすことの確認やISMAP クラウドサービスリスト等のほか、日本セキュリティ監査協会の クラウド情報セキュリティ監査や外部サービス提供者等のセキュリティに係る内部統制の保証報告書であるSOC報告書 (Service Organization Control Report) を活用することを推奨する。

## セキュリティ

#### 安全性

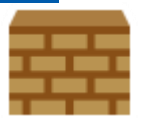

## WAF (Web Application Firewall)

不正な攻撃からシステムを保護

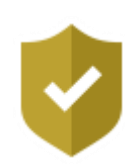

## セキュリティ診断

外部のセキュリティ専門業者による ぜい弱性診断を定期的に実施

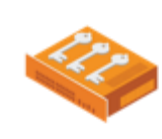

#### 専用環境(HSM)で署名鍵保管

すべての署名鍵は、堅牢な環境で 生成・保管し、不正利用を防止

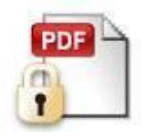

#### ファイル暗号化 1つ1つの契約データごとに 個別に暗号化し保存

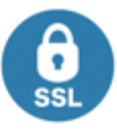

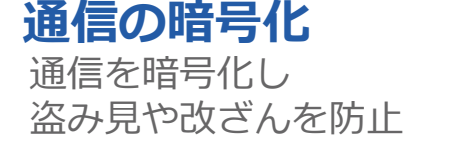

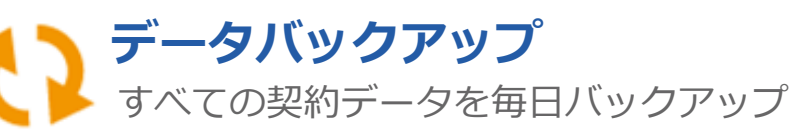

#### 信頼性

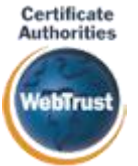

#### WebTrustの厳格な審査をクリア

GMOサインで利用する電子証明書は、国際的な電子商 取引保証規準に基づいています。

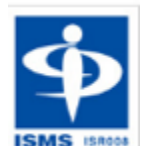

#### ISMS取得済

情報セキュリティマネジメントシステム ISO/IEC 27001:2013・JIS Q 27001:2014

#### 内部統制

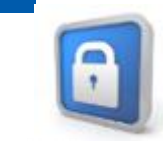

## 操作ログ管理機能

契約文書の閲覧やダウンロード等 各種操作を保存しており追跡が可能

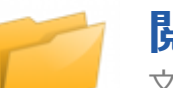

#### 閲覧権限・フォルダ機能 文書、またはフォルダごとに閲覧範囲を設定可能

部外秘の文書なども安心して保管

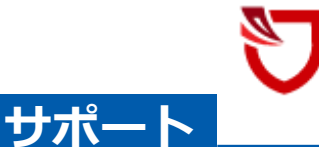

#### IP制限·多要素認証·外部IdP連携

社外からの業務外のアクセスやパスワード漏洩の対策も万全

#### 連絡窓口

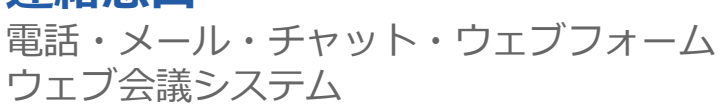

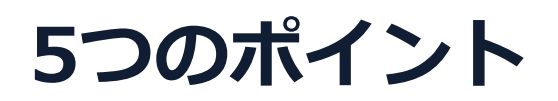

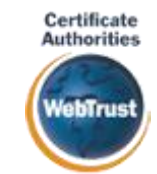

#### 身元確認済み電子証明書

#### 国内シェアNo.1の電子認証局と連携

全世界で2500万枚の発行実績がある証明書発行システムと直接連携。国際的な審査基準(WebTrust)を満たす電子認証局を子会社にもつ当社だからこそ実現できる信頼性を提供します。

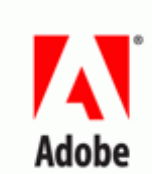

## Adobe Approved Trust List

#### Adobe認定のルート証明書を採用

Adobe社より要求される厳格な技術要件を満たす信頼性の高いルート証明書を使用。 Adobe Reader でも簡単に電子署名の有効性を検証でき、締結相手方にも安心いただけます。

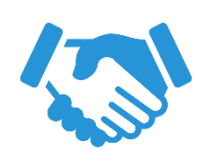

## 税務対応も安心

タイムスタンプ

電子帳簿保存法に標準対応

税法上で要求される検索機能や見読性を標準実装。 締結済みの電子契約を紙に印刷することなくそのまま長期保存が可能。

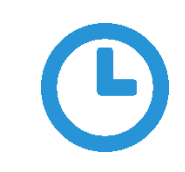

#### 認定タイムスタンプを標準付与/各種法令にも適合

セイコーソリューションズ社の認定タイムスタンプを標準付与。 時刻保証とともに非改ざん性も担保。e-文書法や電子帳簿保存法などの各種法令にも対応。

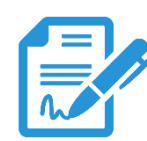

## 実印・契約印の両タイプに対応 文書の性質や相手にあわせた締結が可能

自社は自社名義の電子証明書で法令適合性や押印権限を厳格に維持しつつ、相手方へはメール認証で スピーディに契約締結。

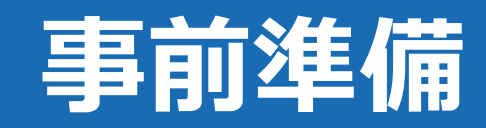

## 事前準備:電子契約利用申込書の提出

電子印鑑なら GMOサイン

#### 電子契約利用申込書について

| 電子契約                              | 用メールアドレス届出書                     | 電子契約では電子メールにて署名依頼・契約締結後 |
|-----------------------------------|---------------------------------|-------------------------|
| 宛先)〇〇市長                           |                                 | 文書の受け取りを行うため、           |
|                                   | 所 在 地<br>商号又は名称<br>代表者職氏名       | 電子署名に用いる契約締結権限者のメールアドレス |
|                                   |                                 | 事前に確認する必要があります。         |
| ○○市と電子契約サービスを利<br>スについて、以下のとおり届け出 | 用して締結する契約における、契約締結用メールア!<br>ます。 | 【電子契約利用申込書】に必要事項を入力いただき |
| 契約締結権限者 役職                        | 氏名                              | 提出をお願いいたします。            |
| 利用メールアドレス                         | · ·                             |                         |
|                                   |                                 |                         |
| 事務担当者連絡先】※必ずご記入<br>部署名            | ください。                           |                         |
| 氏名                                | 電話番号                            |                         |
|                                   |                                 |                         |

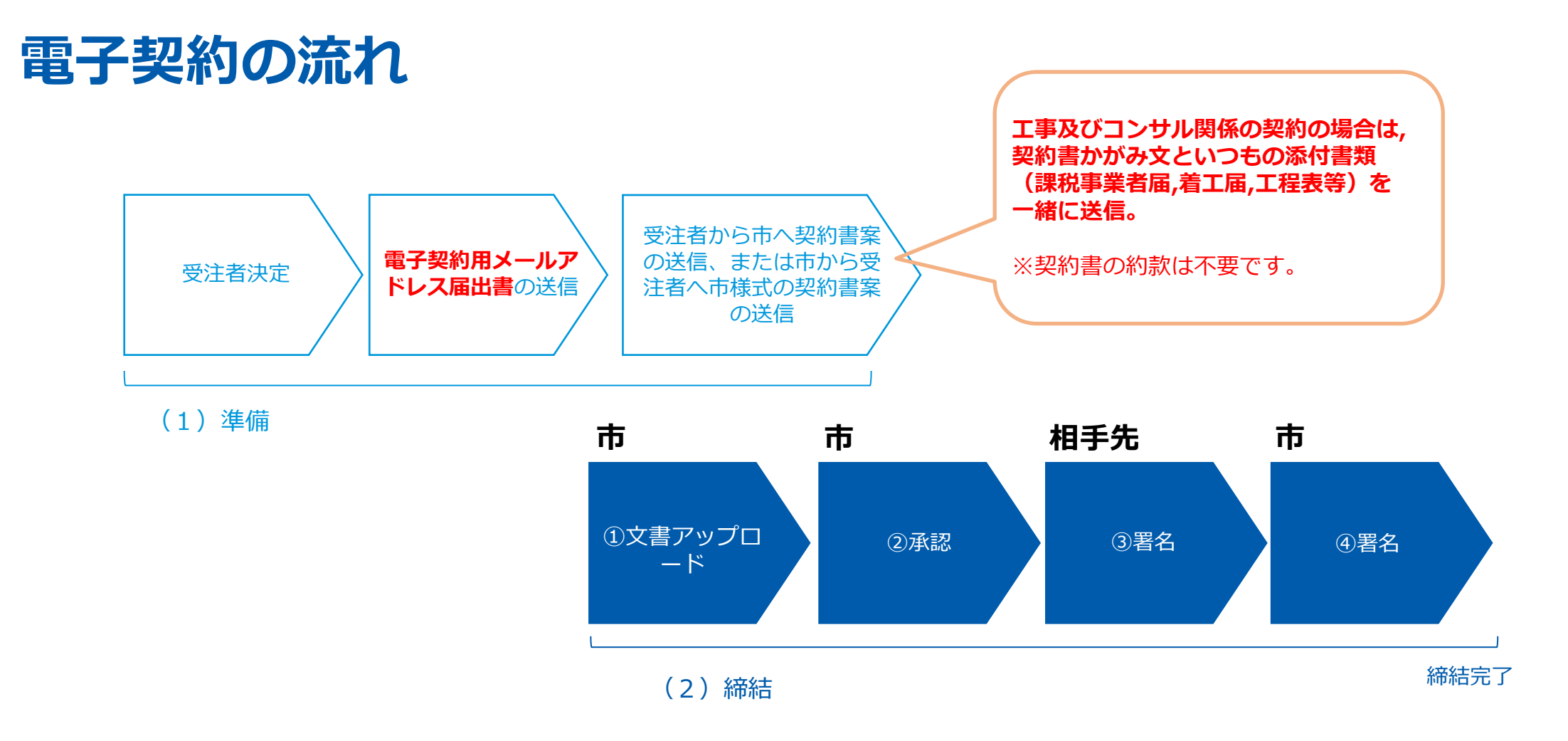

# 操作方法

電子印鑑なら GMOサイン

#### 受注事業者に署名依頼メールが届きます

メール件名「南九州市 様より【▲▲▲】への署名依頼が届いています」

メール差出元「電子印鑑GMOサイン <noreply@gmosign.com>」

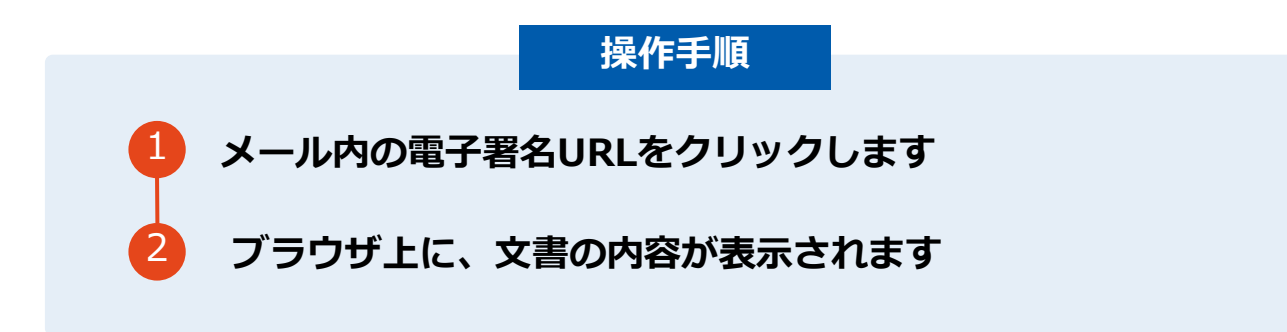

・受注者のメールアドレスに契約書の署名依頼のメールが届きます。

・メールが届きましたら、URLより速やかに電子契約サービスにアクセスし、契約書の内容を確認した上で、署名をしてください。

・契約書等の内容確認のため、必要事項を記載した契約書等一式をメール送付し、事前に確認をお願いする場合がご ざいます。この際に、修正すべき事項等があれば申し出を願いします。

#### 文書を確認(契約書の場合)

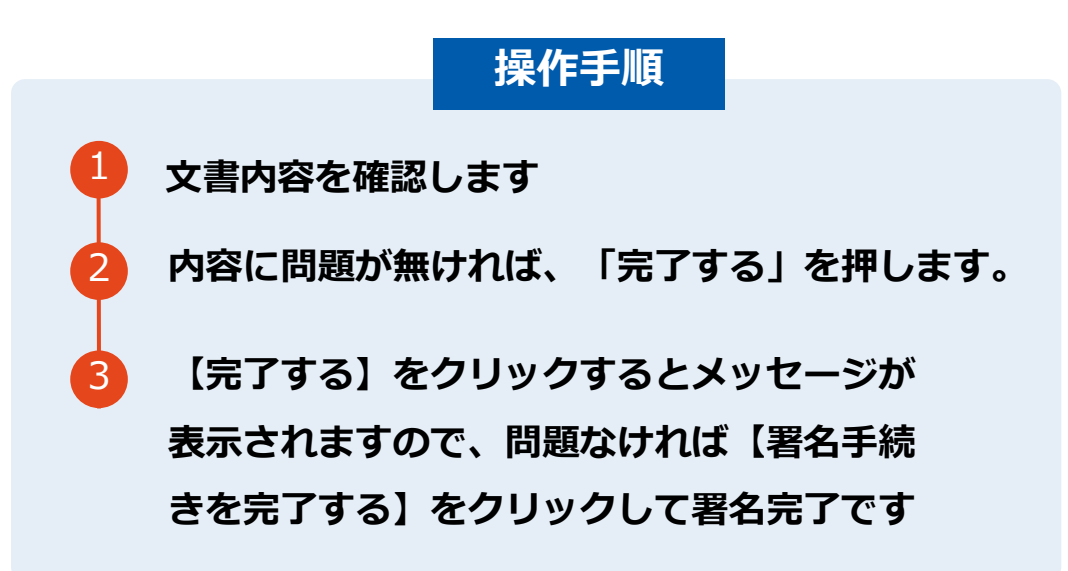

#### 不可視署名について

〇印影の不要な「不可視署名」となります。〇印影のある署名(可視署名)と同様に契約締結でき、電子文書の証拠や安全性も確保できます。

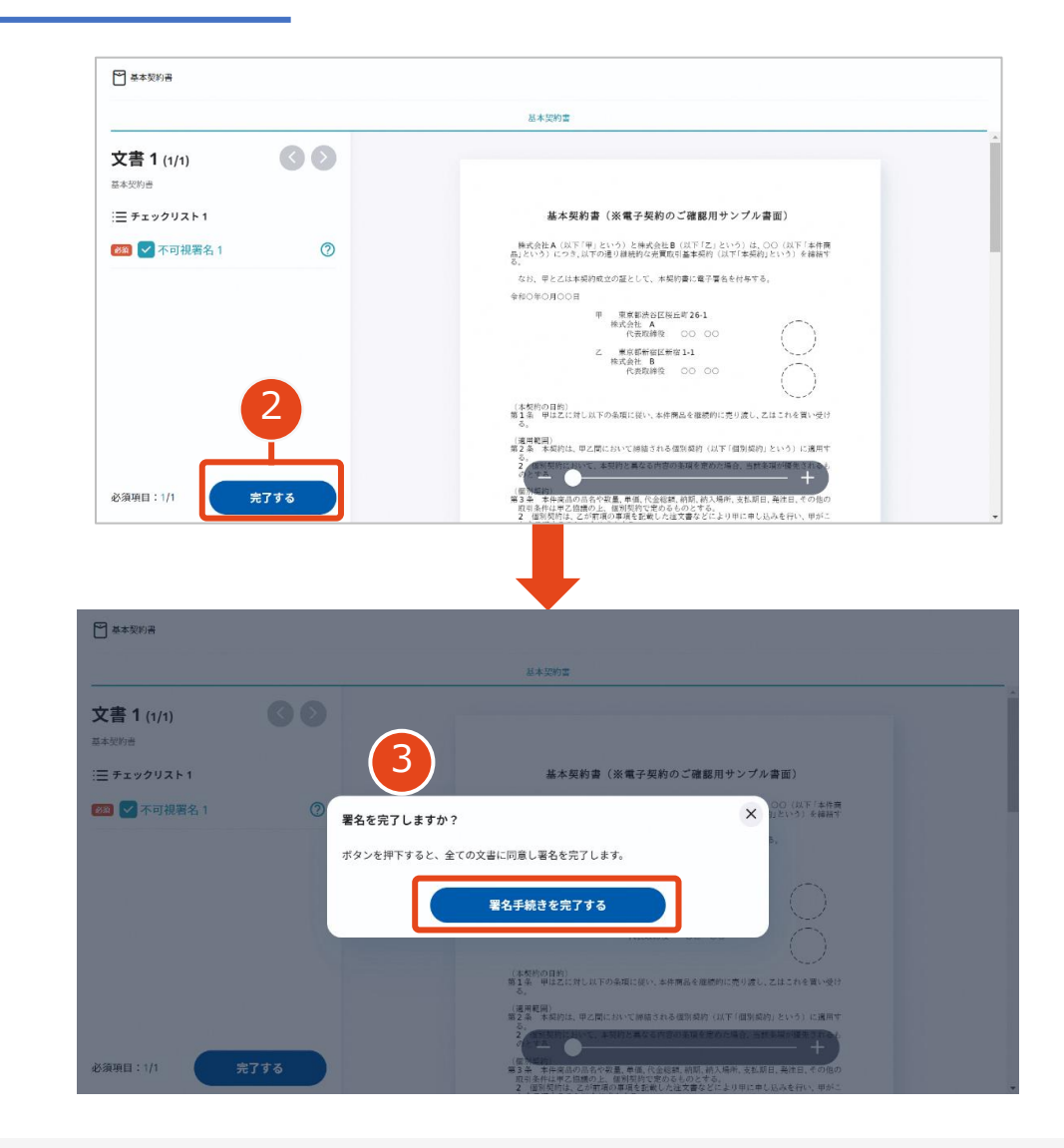

#### 文書を確認(請書の場合)

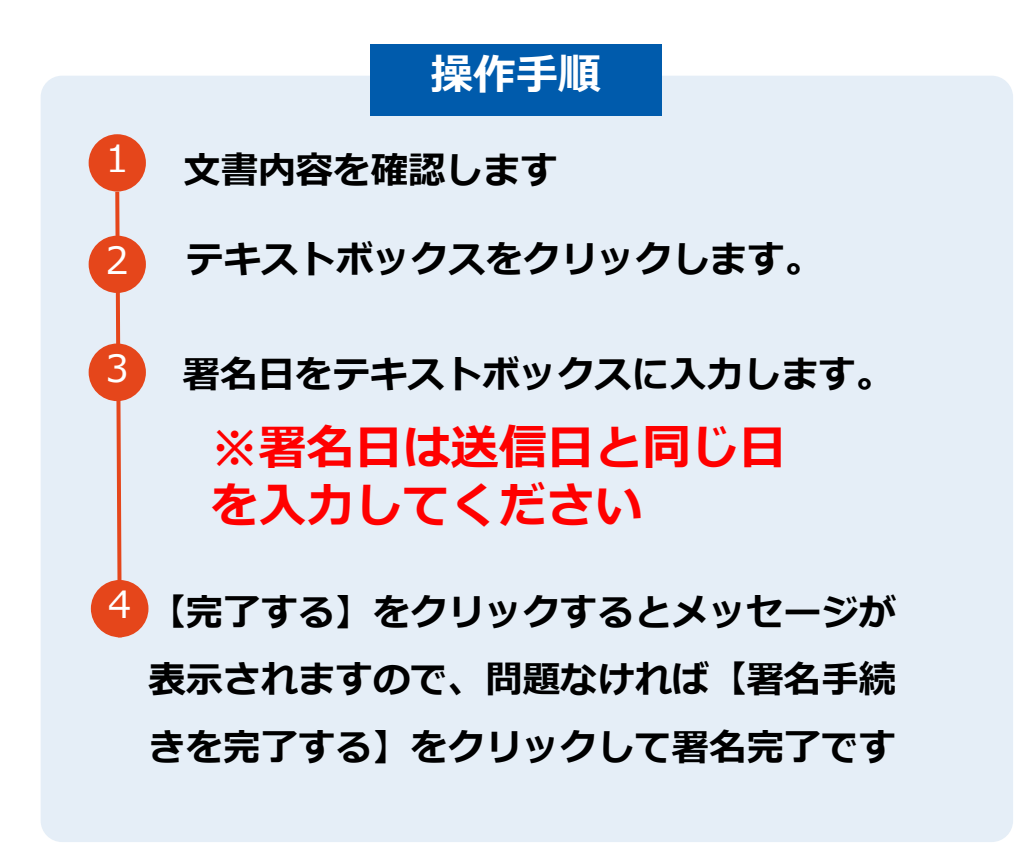

※請書は事業者のみ署名を行うため、 【署名手続きを完了する】をクリックした時点で、署名 完了となり、「署名完了のお知らせメール」が届きます。

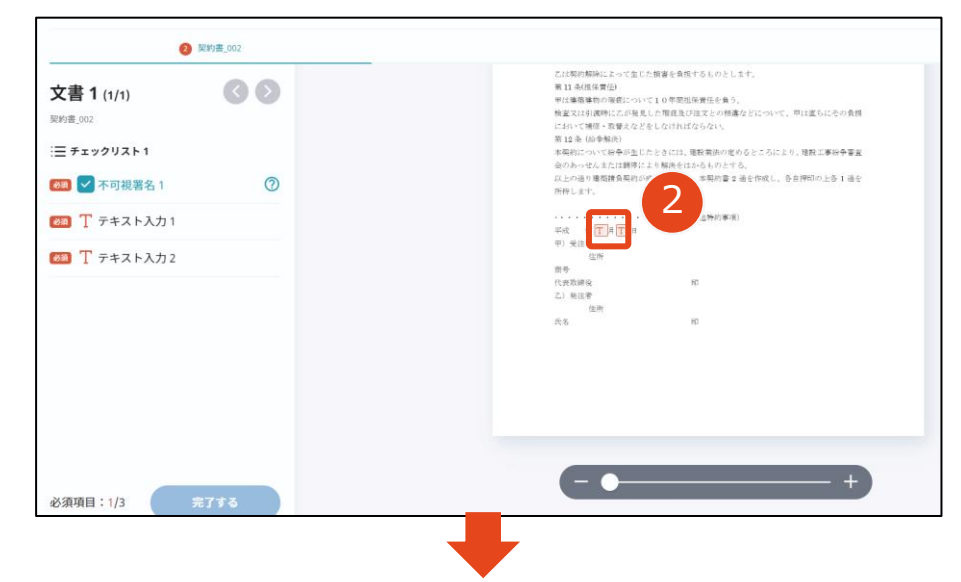

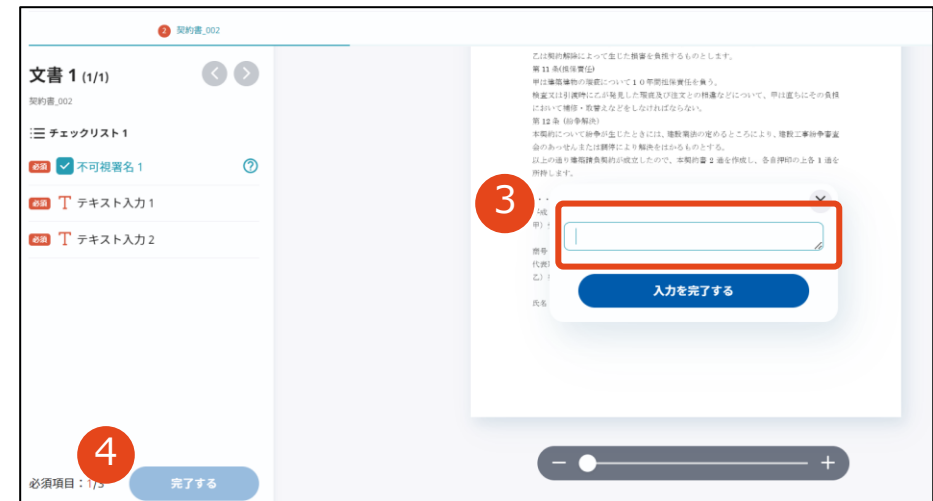

## 複数の文書がある場合、文書表示枠の上部のタブを クリックすることで文書を選択することが可能です

|                                           | ● 果然安北矢村南                                                                                                    | O WIDM                                                                                            |
|-------------------------------------------|----------------------------------------------------------------------------------------------------|---------------------------------------------------------------------------------------------------|
| 文書 1 (1/3) 🛛 🔇 🔊<br>機密保持契約書<br>三チェックリスト 1 |                                                                                                    |                                                                                                   |
| リストを押すと該当箇所へ移動します。                        | 秘密保持契約書                                                                                                    |                                                                                                   |
| 2 2 2 2 2 2 2 2 2 2 2 2 2 2 2 2 2 2 2     | 構成会社 <u>センジル</u> (以下「甲」という。) と <u>クタオイ</u> 構成<br>(乙」という。) とは、部村別紙に定める日的(以下「本目的」という。)<br>甲之たれると利用の20回外でる情報の感聴現体に関し、以下のとおり未実的                                                                                                    | 会社 (以下<br>のために,<br>を網話する。                                                                         |
| ■ T テキスト入力1 ○                             | 第1条(新老价稿)                                                                                                    |                                                                                                   |
| 田 丁 テキスト入力2     ○                         | 1 本規則において「経営情報」とは、本規則適相で成功。本目的のため<br>ムシ4年 万元1歳時です。一切の情報をいう(2)、「総営情報を使用した者<br>事者」、総営情報を受用した者を「受知"事者」という」、関係で事<br>してが明瞭的ためでのなった。                                                                                                    | に甲または<br>を「関ル当<br>者は、書面                                                                           |
| T 7+x ► λ h 3                             | するものとし、ロ酸ごて物感情を受知事事がに開かて多金いため、<br>向きたもの特徴が感じついていた物が有効などのであるがからい、便知に算るためのなどの<br>となど、強い事事な活動であるいたが、会知に事者がな日かってためべき場合もか<br>たな感情報についてはないではかった場望<br>(3) 期待を受けたときに取じた強いなど感謝<br>(3) 期待を受けたときに取じた強いなど感謝<br>(4) 別時や受けた、このな可能でする第二者により感謝が構成<br>たなした強い事者があれていた準備<br>(5) 回転をなったした情報<br>(6) 回転をなったした情報<br>(7) 回転をなったした情報<br>(7) 回転をなったした情報<br>(7) 回転をなったした情報<br>(7) 回転をなったした情報<br>(7) 回転をなったした情報<br>(7) 回転をなったした情報<br>(7) 回転をなったした情報<br>(7) 回転をなったした情報<br>(7) 回転をなったのできまする)<br>のないな意味であかって<br>たっとしての取り良いが受ける<br>(8) こと | ○の際に開<br>書紙化して<br>名旨を証明<br>いいのとす<br>、<br>創造を強うこ<br>間示を要求<br>で言語打成<br>いすること<br>のみ間心す<br>れるよう最<br>一 |

## 契約締結の流れ (契約締結後)

#### 署名済文書の御案内のメールが届きます。

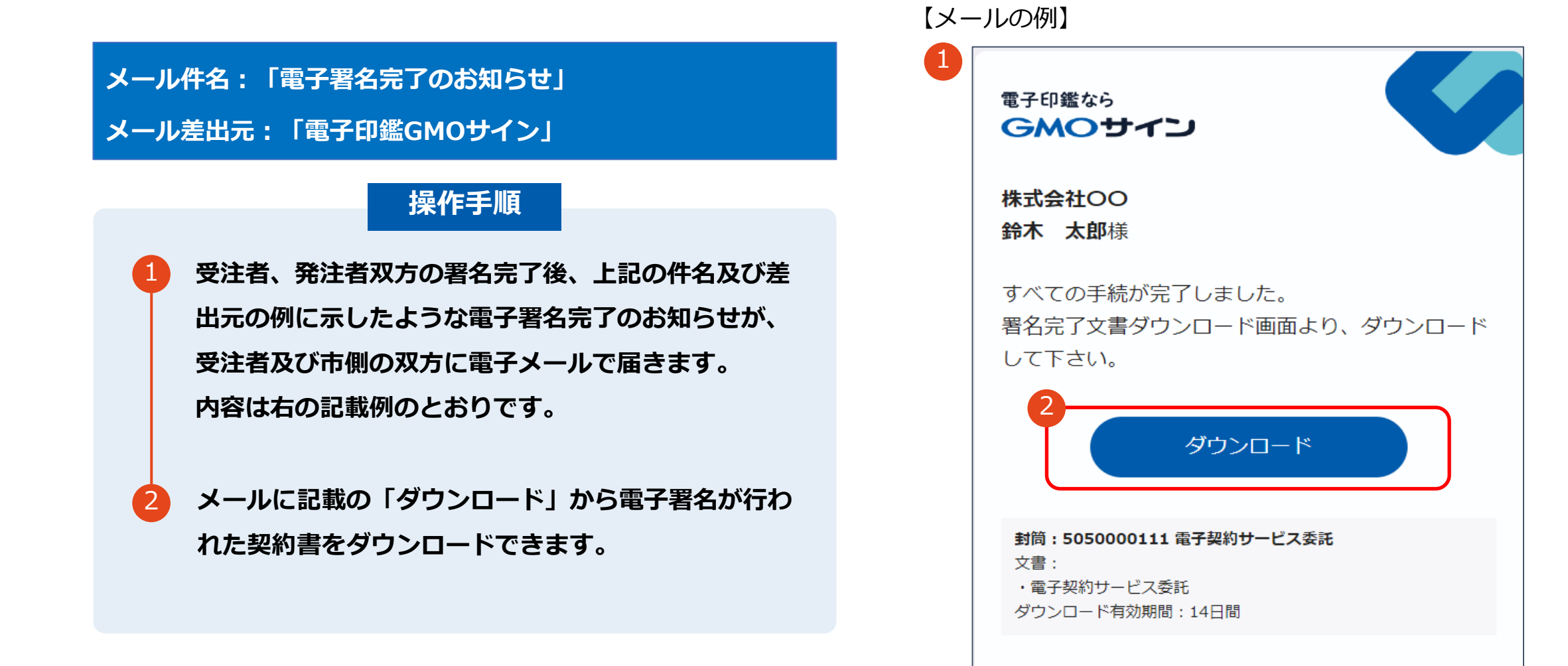

## 契約締結の流れ (契約締結後)

#### 契約書のダウンロード

操作手順 「ダウンロード」をクリックしますと、右のような画 面が表示されます。 再度「ダウンロード」をクリックして、電子署名済み の契約書のPDFデータをダウンロードして、保管し てください。 契約書を「ダウンロード」できる期間は、前述の「電 子メール完了のお知らせ」のメールが到着してから、 2週間です。期限を過ぎるとリンク先には、次のよう な画面が表示され、ダウンロードができなくなります。 必ずダウンロードして保管するようお願いいたします。

| 全ての手続                                 | きが完了しま                | ました                  |                  |   |
|---------------------------------------|-----------------------|----------------------|------------------|---|
| 全ての関係者が手編                             | <sup>続きを完了しました。</sup> | PDF文書は下記からダウンロードして   | ください。            |   |
|                                       |                       |                      |                  |   |
| 2 2 2 2 2 2 2 2 2 2 2 2 2 2 2 2 2 2 2 | サービス委託                |                      |                  |   |
| (上 ダウンロ                               | <u>и-к</u>            |                      |                  |   |
| 署名の進行状況                               | R                     |                      |                  | ~ |
|                                       |                       |                      |                  |   |
|                                       |                       |                      |                  |   |
|                                       |                       | 電子印鑑GMOサインで保管        |                  |   |
|                                       |                       | Topへ戻る               |                  |   |
|                                       |                       |                      |                  |   |
|                                       |                       |                      |                  |   |
|                                       |                       | <b>GMOサイン</b>        |                  |   |
|                                       |                       |                      |                  |   |
|                                       |                       |                      |                  |   |
|                                       |                       | Not Found            |                  |   |
|                                       |                       | 該当のページが見つかりませんでした。   | -                |   |
|                                       | i                     | ご指定のURLが間違いないかご確認くださ | , 1 <sub>0</sub> |   |
|                                       |                       |                      |                  |   |
|                                       |                       |                      |                  |   |
|                                       |                       |                      |                  |   |
|                                       |                       |                      |                  |   |

# 電子署名の確認方法

## 電子署名の確認方法(PDF上で確認)

## Adobe Acrobat Readerの「署名パネル」ボタンをクリックして、

「署名パネル」を開きます。

OAdobe Acrobat Readerの署名パネルで「電子署名情報」と「タイムスタンプ情報」を確認できます。

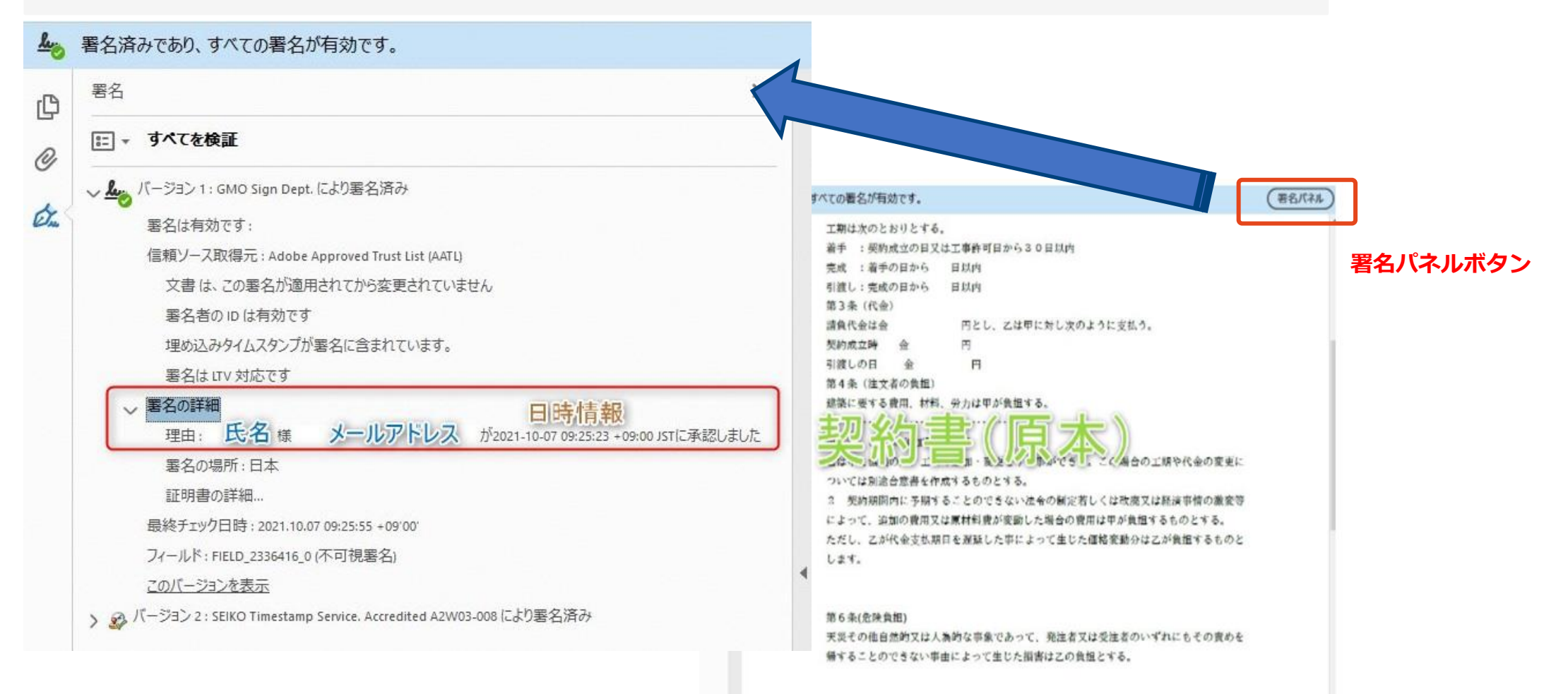

電子印鑑なら **GMOサイン** 

OGMOサインの「文書管理」内の [プレビュー] 表示時に署名者の情報が確認できます。

#### ※ご利用にはアカウント登録(無料)が必要です。

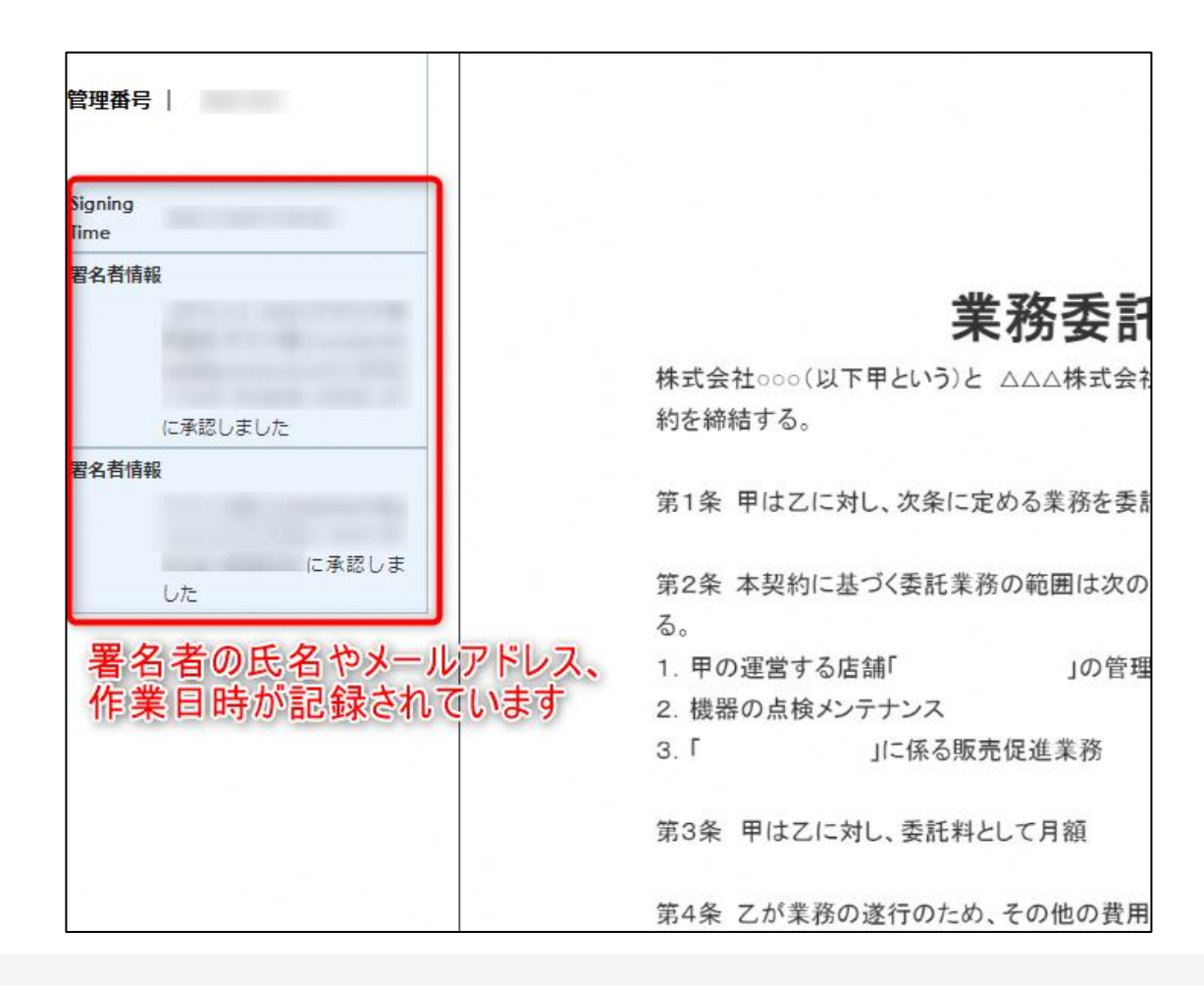

## 電子署名の確認方法(契約締結証明書で確認)

電子印鑑なら GMOサイン

OGMOサインにログインし、「文書管理」から契約締結証明書のダウンロードが可能です。 Oプリントアウトした場合、当証明書を添付頂く事でPDFファイルを開く事なく情報確認が可能となります。 O電子署名済みであることの対外的な証明としてもご利用いただけます。 O契約締結した文書の左下にIDが表示され、締結証明書IDとの紐づけが可能となります。

#### ※ご利用にはアカウント登録(無料)が必要です。

|                                                                                                    | 4 署名济                   | 音みであり、すべての署名が有効です。                                                                                                    | (署名   |
|----------------------------------------------------------------------------------------------------|-------------------------|----------------------------------------------------------------------------------------------------|-------|
| 文書名 経営委任契約書                                                                                                    | _ <sub>001</sub> ل      | 工期は次のとおりとする。<br>着手 :契約成立の日又は工事許可日から30日以内                                                                                                    |       |
| 管理番号 0000015                                                                                                    | P.                      | 完成 : 着手の日から 日以内                                                                                                    |       |
| ○0000013<br>文書作成美 (100 mm = 100 mm = |                         | 引渡し:完成の日から 日以内                                                                                                    |       |
| GN0/01-///                                                                                                    | サイン・ホールテインクス株式会社        | 第3条(代金)                                                                                                    |       |
| 文書作成者メールアドレス                                                                                                    |                         | 請負代金は金 円とし、乙は甲に対し次のように支払う。                                                                                                    |       |
| 締結証明書ID 7dfd11d51                                                                                                    | 26db4c1699470984eec8b02 | 契約成立時 金 円                                                                                                    |       |
|                                                                                                    |                         | 引渡しの日 金 円                                                                                                    |       |
|                                                                                                    |                         | 第4条(注文者の負担)                                                                                                    |       |
| 日時 署名方法 署名者情                                                                                                    | t Wi                    | 建築に要する費用、材料、労力は甲が負担する。                                                                                                    |       |
| КVX                                                                                                    |                         | 现级定时(百元)                                                                                                    |       |
|                                                                                                    |                         |                                                                                                    | ムの赤面に |
| 07/31 20:09(IST) #2 C0 0 / - CN GM                                                                                                    | 10 大師                   | ーム、 B 00. 上 P 20 9 事かでき 。この場合の上期や代表                                                                                                    | 金の変更に |
| 34.12.34 美印タイプ 0 GMO                                                                                                    | クラウド株式会社                | りいしは別途言息音を作成りるものとりる。<br>2 契約期間由に予期することのできない注金の制定若しくけみ處又け経済車                                                                                                    | 椿の激亦等 |
| 00 21                                                                                                    | リューション事業部               | 2 実前期間内に予約することのできない広节の制定石しては以底又は経済事<br>にとって、追加の費用又は面封料費が変動した場合の費用は用が負担するまの。                                                                                                    | 旧の版支守 |
| 1. 法名                                                                                                    | XI                      | たなりて、追加の資用人は応付料資が支助した場合の資用は平が資置するもので                                                                                                    | するものと |
| S )#0)                                                                                                    | に都                      | します。                                                                                                    | ,     |
| C JP                                                                                                    |                         |                                                                                                    |       |
| in the set of the                                                                                                    |                         |                                                                                                    |       |
| 07/31 20:09(JST) 契約申タイプ GN0クラ                                                                                                    | ウド株式会社                  | 第6条(危険負担)                                                                                                    |       |
| 3, 45, 67 GMO                                                                                                    | <b>次</b> 即              | 天災その他自然的又は人為的な事象であって、発注者又は受注者のいずれにも                                                                                                    | その責めを |
| gmo-jirou t                                                                                                    | fgnocloud, con          | 帰することのできない事由によって生じた損害は乙の負担とする。                                                                                                    |       |
|                                                                                                    |                         |                                                                                                    |       |
|                                                                                                    |                         | No. A state of the state of the |       |

# お問い合わせ先について

## お気軽にお問い合わせください

| 電子印鑑GMOサイン 運営事務局 |                                   |  |
|------------------|-----------------------------------|--|
| 電話番号             | 03-6415-7444 (受付時間 平日10:00-18:00) |  |
| メールアドレス          | support@cs.gmosign.com            |  |
| お問い合わせフォーム       | https://www.gmosign.com/form/     |  |
| オンライン商談          | https://www.gmosign.com/online/   |  |

検索 GMOサイン

#### ∖最新情報をお届け! 電子印鑑GMOサインのSNSアカウント/

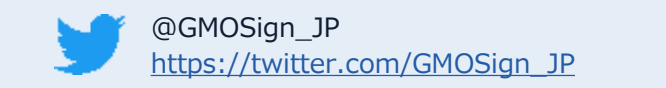

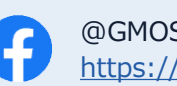

@GMOSign https://www.facebook.com/GMOSign/

# デモンストレーション

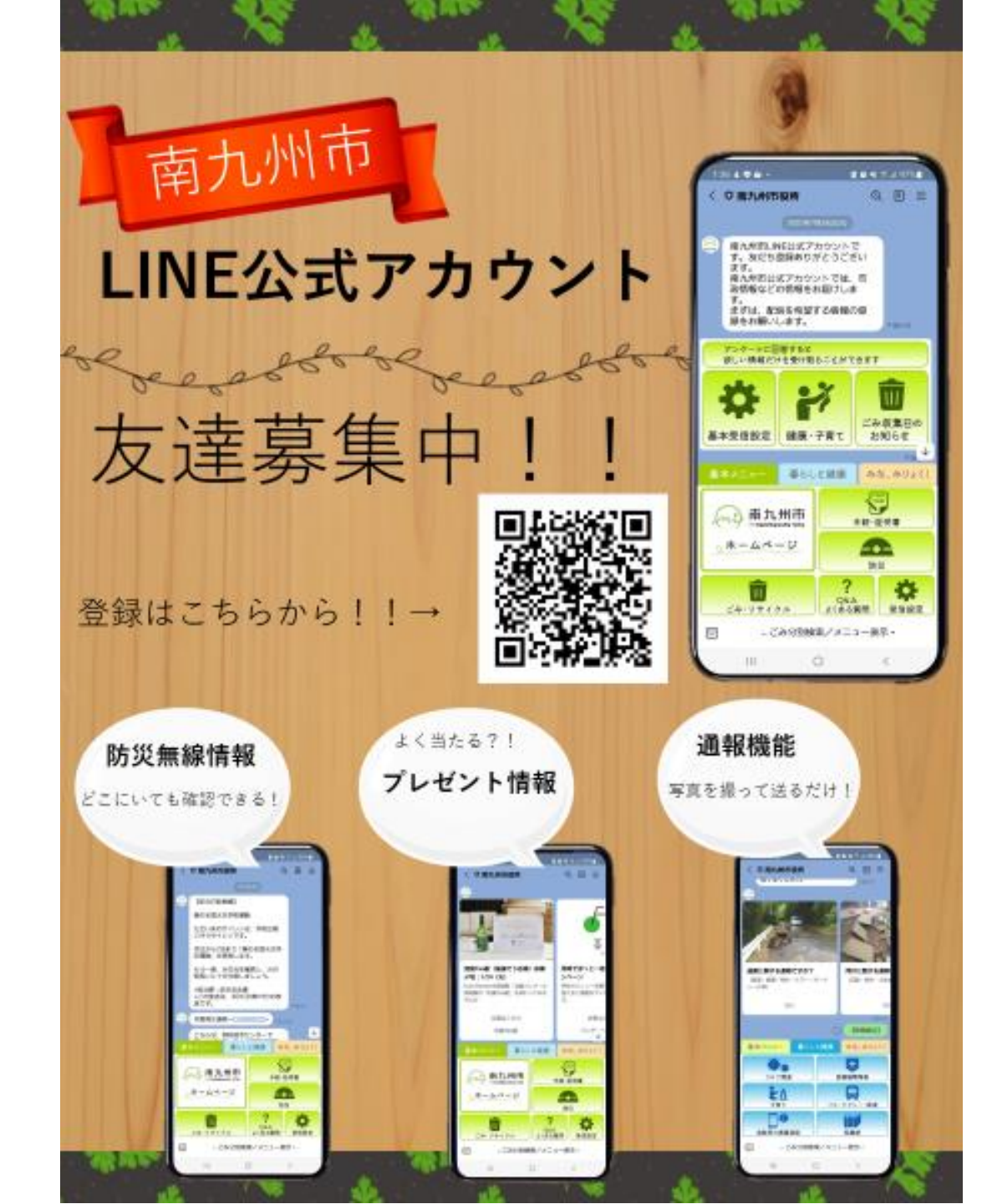

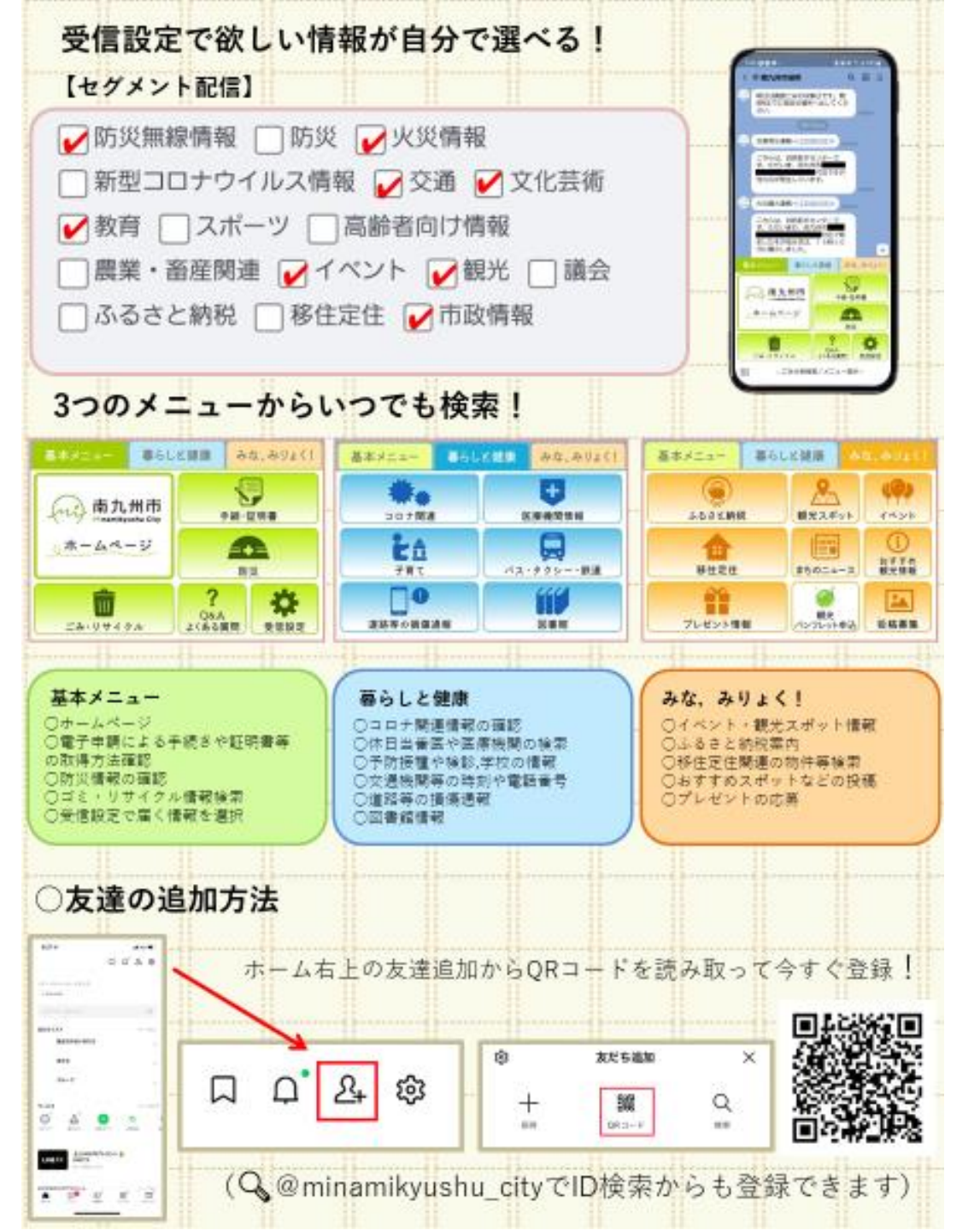